# XM-17410

# SPECIMEN DECONVOLUTION PROGRAM

For the proper use of the instrument, be sure to read this instruction manual. Even after you read it, please keep the manual on hand so that you can consult it whenever necessary.

IXM-17410-1 (33500) JAN2002-03220160 Printed in Japan

# XM-17410

SPECIMEN DECONVOLUTION PROGRAM

#### NOTICE

- This instrument must not be modified, and products other than those manufactured by JEOL Ltd. must not be attached to this instrument, without prior written permission. If any such modification or attachment is made, all the stipulated warranties and services contracted by JEOL Ltd. or its affiliated company will be void.
- Replacement parts for maintenance of the instrument performance are available for seven years from the date of installation. Thereafter, some of those parts may be available for a certain period of time, and in this case, an extra service charge may be applied for servicing with those parts. Please contact your JEOL service office for detail.
- The information in this manual, which is based on specifications believed correct at the time of publication, is subject to change without notice due to improvements made in the instrument.
- In order to assist us in preparing future documentation, please advise your nearest JEOL service office if you find any errors in this manual. Kindly note that while the instrument can be used in combination with various attachments to serve a number of purposes, this special feature of the instrument is only briefly described in this manual, which chiefly provides information on basic operations.
- In no event will JEOL Ltd. be liable for direct, indirect, incidental or consequential damages resulting from the use of software described in this manual.
- This manual is copyrighted. All rights are reserved. This document may not, in whole or part, be copied, photocopied, reproduced, translated or reduced to any electronic medium or machine readable form without prior consent, in writing, from JEOL Ltd.
- When this manual or the software described in this manual is furnished under a license agreement, it may only be used or copied in accordance with the terms of such license agreement.

Copyright ©2002 JEOL Ltd.

#### MANUFACTURER

JEOL Ltd.

1-2 Musashino 3-chome Akishima Tokyo 196-8558 Japan Telephone: 81-42-528-3353 Facsimile: 81-42-528-3385

Note: For servicing or inquires, please contact your JEOL service office.

## **1 GENERAL**

The spectrum deconvolution program is an optional program for the qualitative analysis program described in the separate manual "BASIC SOFTWARE 1". In accordance with the spectral data on standard samples, it deconvolutes multiple elements' overlapping characteristic X-ray peaks in an unknown samples spectrum selected from among the spectral data measured by the qualitative analysis program.

This program displays one spectrum of an unknown sample together with up to 7 spectra of standard samples. Then its spectrum deconvolution function carries out top hat filtering on each spectrum, allowing the mixing ratio of the standard sample spectra (k-Ratio) to be shown and the deconvoluted spectra of the standard samples to be displayed with the least square fitting method.

## 2 PROGRAM STRUCTURE

This program is included in "Spectrum Deconvolution" positioned under "Operation" of the Qualitative Analysis program.

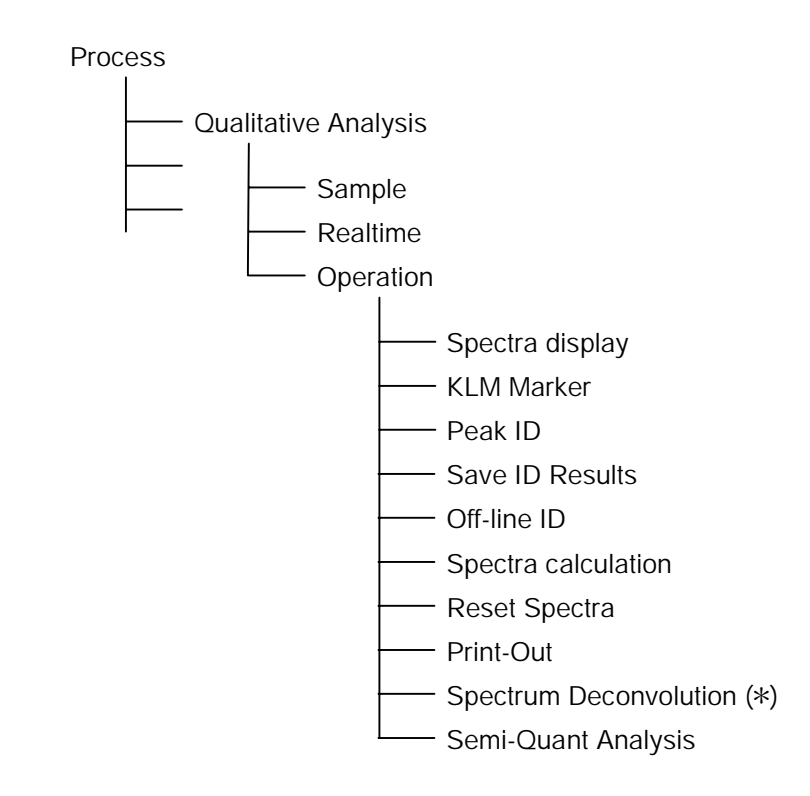

\* This item is effective when the optional software is installed.

## **3 OPERATIONS**

This section assumes that the Qualitative Analysis Program has already acquired the standard sample spectra and unknown sample spectra.

- When carrying out spectrum acquisition with the qualitative analysis program, keep the following points in mind.
- To carry out high precision spectrum deconvolution, the same analyzing crystal in the same spectrometer channel must be used and the same measurement conditions must be set for measurement of unknown and standard sample spectra.
- When selecting a standard sample for an element, use a sample which includes no other elements to undergo spectrum deconvolution and which gives rise to no peaks of other elements around the X-ray peaks to be deconvoluted.
- The measurement range for spectra must be set so that their peak slopes are fully covered.

# 3.1 Displaying Spectra of Standard Samples and Unknown Samples

Click on the Process icon in the EPMA menu. A pulldown menu appears. Click on Qualitative Analysis in this menu to display the Qualitative Analysis window. Then click on the Sample button in this window to display the unknown or standard sample spectra.

- Z Display a spectrum of an unknown sample in the first place, then the spectra of standard samples.
- The spectrum deconvolution function does not operate when spectra are shown in keV. The message "No calculation for 'keV'" will be displayed. On such an occasion, redisplay the spectra by selecting mm or nm for Display Axis after clicking on Spectra Display in the pulldown Operation menu.
- K If no common measurement range (mm/nm) exists in the spectra of the unknown and standard samples, the message "Range unmatch" is displayed. On such an occasion, reset the measurement range for the unknown sample spectra or the standard sample spectra.

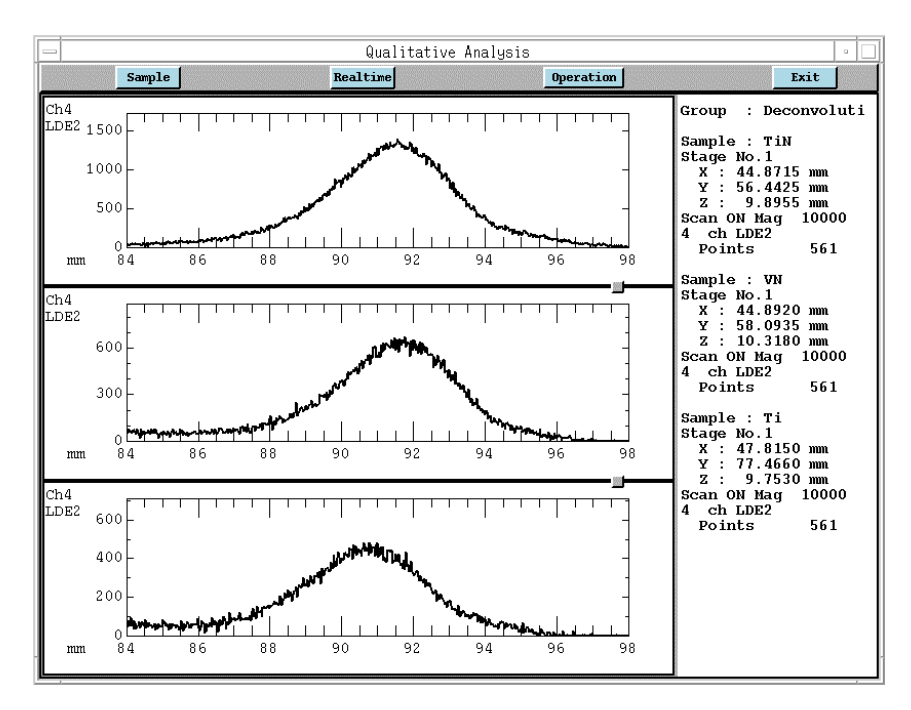

Fig. 1 Display of unknown and standard sample spectra

## Displaying an unknown sample spectrum and standard sample spectra concurrently on the same coordinates axes

Click on Spectra Display in the Operation menu to display its submenu. Click on Mixed Spectra Display in the submenu, and the Mixed Spectra Display window will be displayed. In the window, select the Single and Absolute buttons by clicking on them.

Z Prior to performing spectrum deconvolution, get rid of backgrounds as necessary.

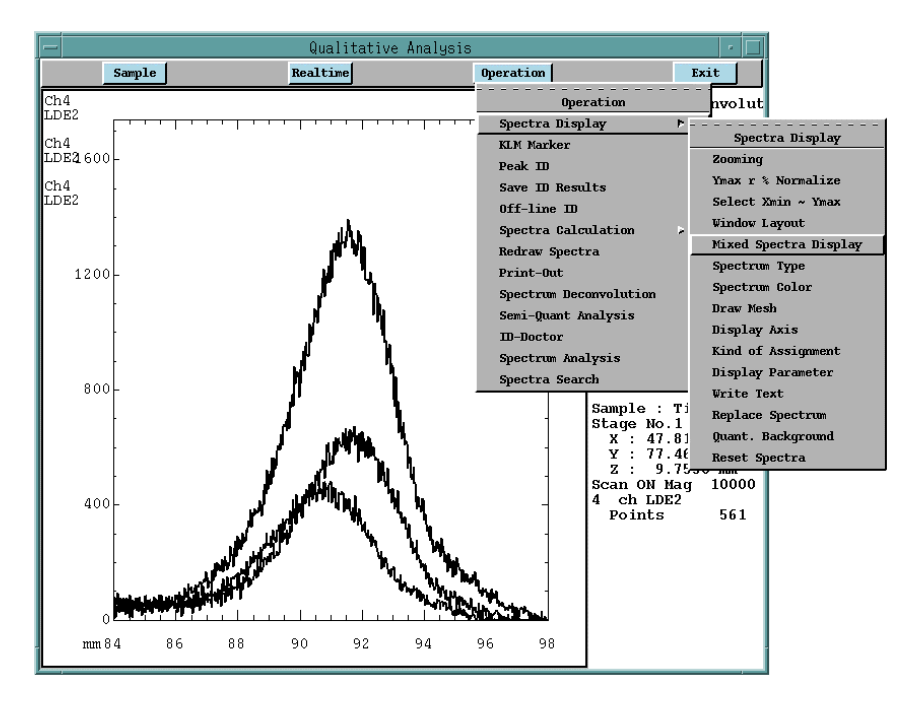

Fig. 2 Mixed Spectra Display window

#### 3.2 Spectrum Deconvolution Window

Click on Spectrum Deconvolution in the Operation menu, and the Spectrum Deconvolution window (an operation window for spectrum deconvolution) will be displayed. Here, set the measurement conditions for spectrum deconvolution. The comment on and the coefficient and mixing ratio (k-Ratio) of the unknown and standard sample spectra are displayed in the window. If there are no previous values, the Comment area will be blank, and "1.000" and "----" will be set in the Coefficient area and the k-Ratio area, respectively.

| 😑 🛛 Qualitative Analysis                       | •        |  |  |  |  |  |
|------------------------------------------------|----------|--|--|--|--|--|
| Spectrum Deconvolution                         |          |  |  |  |  |  |
| Unknown Spectrum No. 1<br>Standard Spectra No. |          |  |  |  |  |  |
| No. Comment Coefficient                        | K-Ratio  |  |  |  |  |  |
| 2 Ti 1.000                                     |          |  |  |  |  |  |
| 3 v 1.000                                      |          |  |  |  |  |  |
| Total                                          | 0.000000 |  |  |  |  |  |
| ♦ Result Only ♦ Original & Result              |          |  |  |  |  |  |
| □ Synthetic □ Residual                         |          |  |  |  |  |  |
| Apply Print Preset                             | Close    |  |  |  |  |  |

#### Fig. 3 Spectrum Deconvolution window

- Load another: The spectrum displayed at the top of the screen is the spectrum of the unknown sample. Clicking on the Load another button displays the sample selection window and allows you to replace the spectrum of the unknown sample with another sample.
- No. of spectra: Number of standard sample spectra.
- Comment: Comment entry area. Up to eight characters are enterable.
- Coefficient: An entry coefficient to adjust the resulted k-Ratio values. Normally, the concentration of the element in a standard sample is used. Enter 1.0 for a pure element sample.
- Synthetic: Displays a synthesized spectrum.
- Residual: Displays a residual from the synthesized spectrum.
- Apply: Clicking on the Apply button starts calculation of waveform deconvolution, and displays the mixing ratio of the standard sample spectrum to the unknown sample spectra.

| • Print:     | Clicking on the Print button outputs the results after waveform         |
|--------------|-------------------------------------------------------------------------|
|              | deconvolution calculation to the printer. "Chi-Square" in the printout  |
|              | example shown in Fig. 5 denotes the square value of $\chi$ (chi). The   |
|              | closer to 1 the value, the better is the effect of fitting by the least |
|              | square method.                                                          |
| • Preset:    | Used to carry out continuous spectrum deconvolution of multiple         |
|              | unknown samples.                                                        |
| <b>T</b> 7 • |                                                                         |

• Variance: Dispersion of the k-Ratio variance calculated from the measured data. The closer to 0 the value, the higher is the reliability on the k-Ratio.

A fundamental concept on waveform deconvolution is described below.

If unknown sample spectrum f(u) is composed of overlapping standard sample spectra f(a) and f(b) of elements a and b, the relationship between these spectra is given by Equation (1).

$$f(u) = Ra * f(a) + Rb * f(b) .... (1)$$

where Ra and Rb are given as a ratio of spectra f(a) and f(b) in unknown sample spectrum f(u) and calculated by the top hat filtering and the least square method. Assuming that the concentrations of elements a and b in the standard sample are

$$C_a^{STD}$$
 and  $C_b^{STD}$ , we obtain those in the unknown sample as Equation (2).

$$Ka = C_a^{STD} * Ra, Kb = C_b^{STD} * Rb$$
(2)

Ci and Ki (i = a, b) in Equation (2) represent the Coefficient and k-Ratio in the Spectrum Deconvolution window, respectively (refer to Fig. 3). Even when f(u) is composed of more than three spectra, the same relationship holds.

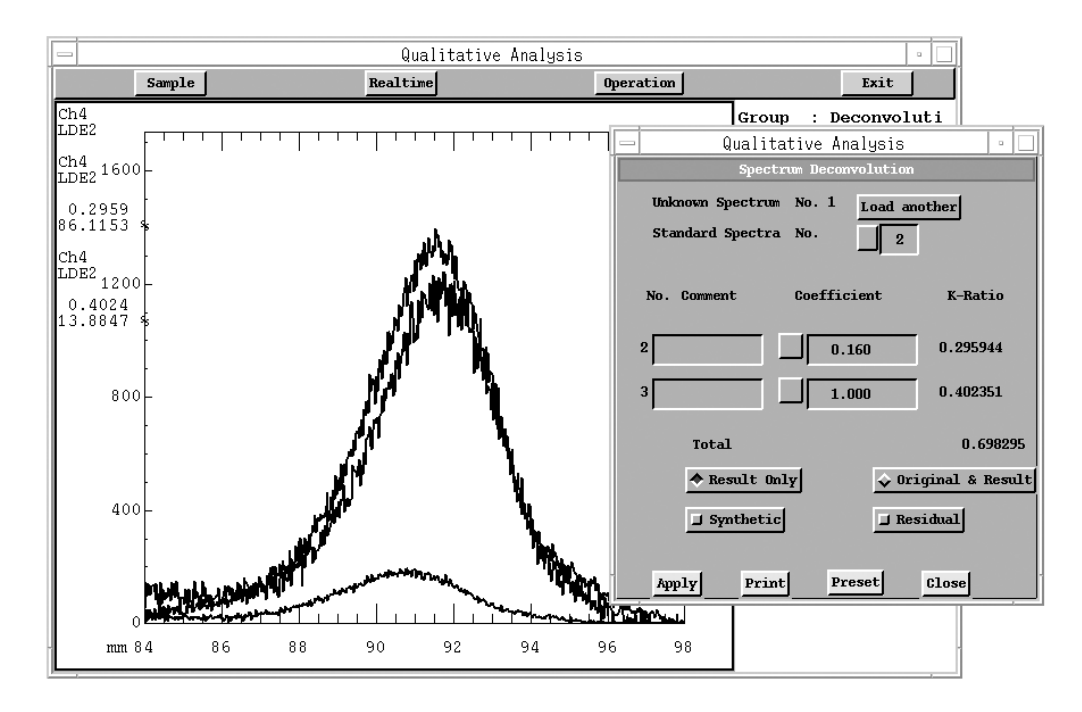

Fig. 4 An example of waveform deconvolution

|                              | Li                            | isting                            |                                                |                                    | •     |
|------------------------------|-------------------------------|-----------------------------------|------------------------------------------------|------------------------------------|-------|
| Print <sup>1</sup> Page      | Save Li                       | sting                             | C                                              | lear                               | Close |
| >>> Deconvolu<br>Sample: TiN | ution result of tot<br>No.: 1 | al 2 Standa:<br>Crystal:          | ard spectrum<br>LDE2                           | <<<<br>0 0°C                       |       |
| No. Comment<br>1<br>1        | Coefficent<br>0.160<br>1.000  | : K-Ratio<br>0.295944<br>0.402351 | Chi_square<br>Int-Ratio%<br>86.1153<br>13.8847 | 0.986<br>Varianc<br>0.090<br>0.130 | e     |
|                              |                               |                                   |                                                |                                    |       |
| A                            |                               |                                   |                                                |                                    |       |

Fig. 5 A printout example

After waveform deconvolution, the spectra of standard samples are redisplayed in accordance with the mixing ratio. To carry out waveform deconvolution after changing the Coefficient, start with spectral display again.

Figs. 1, 2 and 4 show examples of waveform deconvolution of N-K $\alpha$  and Ti-Ll spectra whose peaks overlap each other due to their adjacent peak positions. An unknown sample which are considered similar to TiN in composition was analyzed using 16%-N-containing vanadium nitrides (VN) and metal (Ti) as standard samples. In Fig. 1, the spectrum of the unknown sample is shown on the top, the N-K $\alpha$  spectrum of VN in the middle, and the Ti-Ll spectrum of Ti at the bottom. Figs. 2 and 4 each show the unknown sample spectrum, N-K $\alpha$  spectrum, and Ti-Ll spectrum which are displayed in the sequence of their peak intensity.